South Carolina Department of Revenue

# Motor Fuel Web-Based Reporting System Fuel Vendor Annual

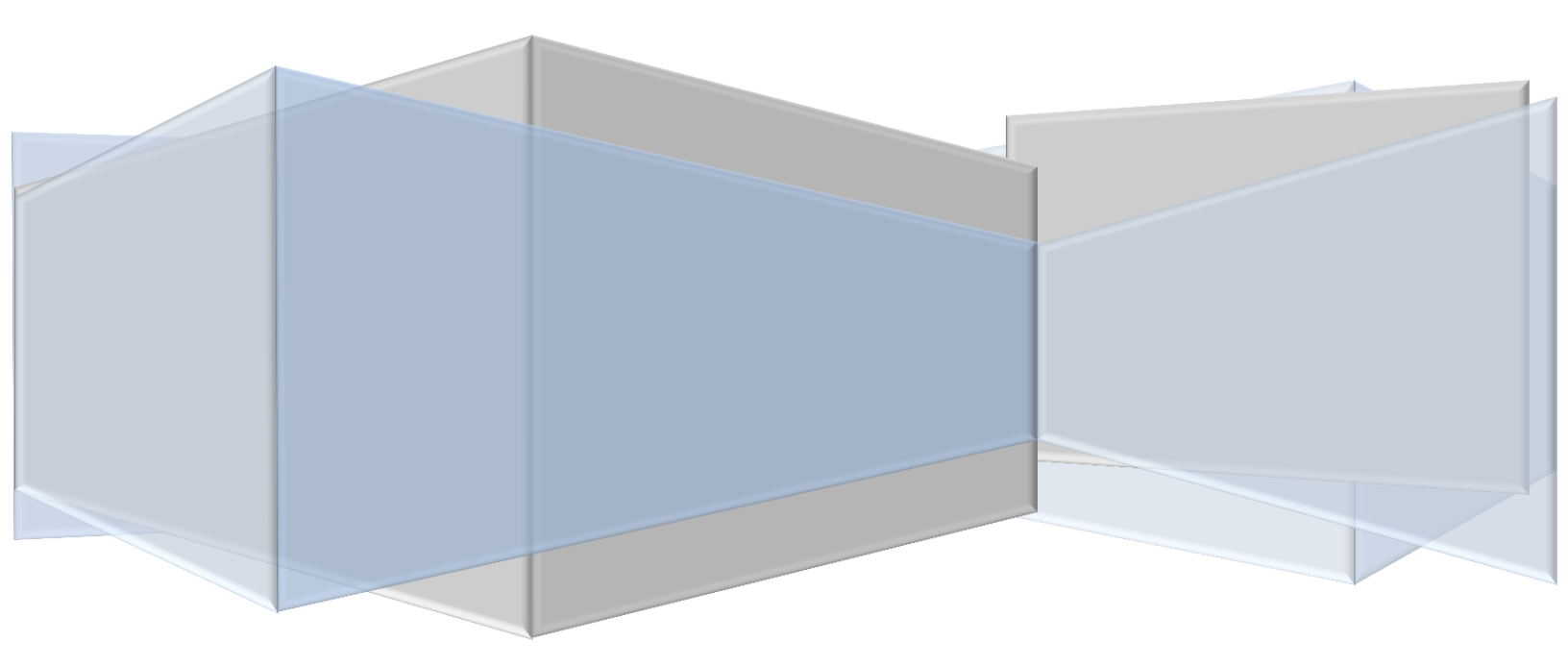

## TABLE OF CONTENTS

| Introduction                 | Page 2.    |
|------------------------------|------------|
| Sign In                      | Page 3.    |
| Creating Return/ Tax Session | Page 4-5   |
| Session Details              | Page 6-8   |
| File Tax Return              | Page 9     |
| Creating Amended Return      | Page 10-13 |
| File Amended Tax Return      | Page 14    |
| Filing a Zero Return         | Page 15-18 |

## INTRODUCTION

The South Carolina Department of Revenue has implemented a web-based system to provide filers of the Fuel Vendor Annual Return the option to file returns electronically at no charge.

### **Reminders:**

The Fuel Vendor Annual Return if for gasoline and gasohol gallons only. No diesel gallons should be included in this return.

Effective July 1, 2012, specific product codes for gasohol will be required. They are as follows:

Gasohol- E01-E99 replaces "roll-up" product code 124 to reflect the percentage of fuel grade ethanol blended with gasoline.

## Registration

To register for web filing, complete the D-155 Registration application located on our web site at www.sctax.org, select Motor Fuel/E-Services. If assistance is required with the registration process, please contact:

| Electronic Services       |                    |                       |                |
|---------------------------|--------------------|-----------------------|----------------|
| Help Desk (Columbia area) | 803-896-1715       | Help Desk (Toll Free) | 1-800-476-0311 |
| E-mail Address            | edi@sctax.org      | FAX                   | 803-896-1779   |
| Mailing Address           | South Carolina Dep | artment of Revenue    |                |
|                           | EFT/EDI Help Desk  |                       |                |
|                           | Columbia SC 292    | 14-0016               |                |

### **Filing Returns**

If assistance is required for filing motor fuel returns via the web-based system, please contact:

| Motor Fuel Section |                      |
|--------------------|----------------------|
| Filing Assistance  | 803-896-1990         |
| E-mail Address     | motfuellic@sctax.org |

To Sign In, you will need user ID and password from DOR Electronic Services.

| User Name:          | Password: | Sign In |                                      |
|---------------------|-----------|---------|--------------------------------------|
| SCIDOR              |           |         | South Carolina Department of Revenue |
| Password Assistance |           |         |                                      |
|                     |           |         |                                      |
|                     |           |         |                                      |

Now you will need to change password. Enter current password (password that was given) Enter New password (create) Confirm New Password Click change password

|                          |                                       | Case i Tronic   |
|--------------------------|---------------------------------------|-----------------|
| Your password has e      | expired. Please enter a new password. |                 |
|                          |                                       | Change Password |
| Current Password:        | •••••                                 |                 |
| New Password:            | •••••                                 |                 |
| Confirm New<br>Password: | •••••                                 |                 |
|                          | Change Password                       |                 |
|                          |                                       |                 |
|                          |                                       | Change Profile  |
| Current Password:        |                                       |                 |
| Email Address:           | xxxxxx@sctax.org                      |                 |
| Security Question:       | What is your mothers maiden name?     |                 |
| Security Answer:         |                                       |                 |
|                          | Update Profile                        |                 |

Lieer Profile

Now change profile.

Enter current password (the new password that you choose) Security Question: select from list Enter Security Answer Click update profile

|                      |                                      | User Profile    |
|----------------------|--------------------------------------|-----------------|
| Your password has e  | xpired. Please enter a new password. |                 |
|                      |                                      | Change Password |
| Your password has be | en changed.                          |                 |
|                      |                                      | Change Profile  |
| Current Password:    |                                      |                 |
| Email Address:       | xxxxxx@sctax.org                     |                 |
| Security Question:   | What is your mothers maiden name?    |                 |
| Security Answer:     |                                      |                 |
|                      | Update Profile                       |                 |

## Creating Return/Tax Session

## From the Tax Filing tab

Select Tax Sessions from dropdown list

| Zytax Home | Tax Filing        | eFiling | Maintenance | Account |
|------------|-------------------|---------|-------------|---------|
|            | Tax Sessions      | -       |             |         |
|            | Schedule Transac  | tions   |             |         |
|            | Transaction Valid | ation   |             |         |
|            | View Tax Return   |         |             |         |

### Click Add New Record

|                                |               |                 | Tax Sessi       | ions                 |          |          |            |                              |   |
|--------------------------------|---------------|-----------------|-----------------|----------------------|----------|----------|------------|------------------------------|---|
| Add New Record All Tax Session | ns 💌          |                 |                 |                      |          |          |            | Group By   🏹 Filter   🛿 Refr | 1 |
| Company Name                   | Taxpayer Type | Tracking Number | Start Date      | End Date             | Sequence | Due Date | Filed Date | Return Status                |   |
| No records to display.         |               |                 |                 |                      |          |          |            |                              |   |
| Add New Record                 |               |                 |                 |                      |          |          | 1          | Group By   🍸 Filter   🕯 Refr | 2 |
| K ( 1 ) H                      | _             |                 | Page: 1 of 1 Go | Page Size: 20 Change |          |          |            | items 0 to 0 of              | - |
| •                              |               |                 |                 |                      |          |          |            |                              | ľ |

Select Fuel Vendor Annual from the Taxpayer Type dropdown list.

Enter the Begin Period covered date for the return.

Click outside the entry field and the End Period Date will be populated.

Click the create session button.

|                   | Zytax - Create Session                              | <b>×</b> |
|-------------------|-----------------------------------------------------|----------|
| Country           | United States                                       |          |
| Jurisdiction      | South Carolina                                      |          |
| Taxpayer Type     | Fuel Vendor Annual                                  |          |
| Terminal Code     | Select a Terminal                                   |          |
| Begin Period Date | 1/1/2012                                            |          |
| End Period Date   | 12/31/2012                                          |          |
| Sequence          | 0                                                   |          |
|                   | Original session                                    |          |
|                   | Create Session<br>Copyright © 2005 - 2012 FuelQuest |          |

### Close out the Record inserted menu

|                   | Zytax - Creat              | e Session                   |   |
|-------------------|----------------------------|-----------------------------|---|
|                   | Record i                   | nserted.                    |   |
| Country           | United States              | -                           |   |
| Jurisdiction      | South Carolina             | ~                           |   |
| Taxpayer Type     | Fuel Vendor Annual         | ~                           |   |
| Terminal Code     | Select a Terminal          | -                           |   |
| Begin Period Date | 1/1/2012                   |                             |   |
| End Period Date   | 12/31/2012                 |                             |   |
| Sequence          | 0                          |                             |   |
|                   | Original session           | -                           |   |
|                   | Create<br>Copyright © 2005 | Session<br>- 2012 FuelQuest | E |
|                   |                            |                             |   |

# Right click on the row for the Fuel Vendor Annual session that was added From context menu, select Schedule Transactions

| Fuel Vendor Annual | Schedule Transactions  | 01/01/2012 | 12/31/2012 | 0 | 02/28/2013    |            |        |
|--------------------|------------------------|------------|------------|---|---------------|------------|--------|
| Tankwagon Importer | Transaction Validation | 11/01/2012 | 11/30/2012 | 0 | 12/24/2012    | 06/19/2012 | Passed |
| Exporter           | Generate Return        | 10/01/2012 | 10/31/2012 | 0 | 11/22/2012    |            | Passed |
| ÷                  | Concrete netam         | 40.04.0040 | 40.04.0040 |   | 44 (00 (004 0 | 00400000   |        |

### Select schedule type from dropdown list to add.

#### Next, click Add New Record

| INT01: Gasoline Sales for Retail by County |  |
|--------------------------------------------|--|
| INT01: Gasoline Sales for Retail by County |  |
|                                            |  |

Enter all schedule information requested on the entry screen.

Product Code should be either 065 for gasoline or E## for gasohol.

For the Date use 12/31/Year.

Choose the correct county using the drop down box.

Click Insert to accept entry.

Some data will remain from the previous transaction to speed the entry process.

| 1 | Schedule Code  | INT01: Gasoline Sales for Retail by County |  |
|---|----------------|--------------------------------------------|--|
|   | Product Code   |                                            |  |
| ł | Date           |                                            |  |
| 3 | Coupty         | · · · · · · · · · · · · · · · · · · ·      |  |
| 1 | county         |                                            |  |
| l | Billed Gallons |                                            |  |
|   |                | Copyright © 2005 - 2012 FuelQuest          |  |
| l |                |                                            |  |
|   |                |                                            |  |
|   |                |                                            |  |
|   |                |                                            |  |
|   |                |                                            |  |
|   |                |                                            |  |
|   |                |                                            |  |
| 1 |                |                                            |  |

Once all county gasoline and gasohol gallons have been entered, click on the closed button (red X).

2010010

### **Session Details**

From the Tax Filing tab, select Tax Sessions

| Zytax Home | Tax Filing        | eFiling | Maintenance | Account |
|------------|-------------------|---------|-------------|---------|
|            | Tax Sessions      |         |             |         |
|            | Schedule Transac  | tions   |             |         |
|            | Transaction Valid | ation   |             |         |
|            | View Tax Return   |         |             |         |

Right click on the row for the Fuel Vendor Annual session that was added From context menu, select Session Details

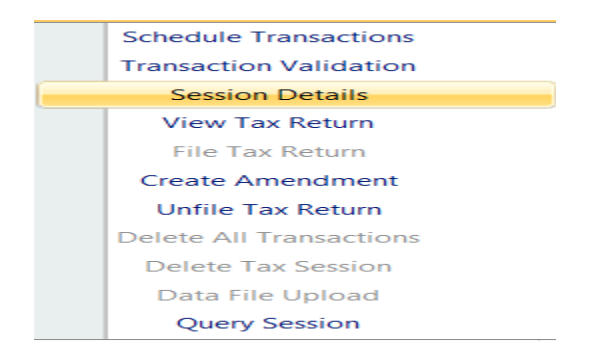

Select yes, which will include schedules

If the gallons have increased or decreased by 20% from last year, please enter a brief explanation.

## To add explanation see step below If no explanation is need, **Click Save & Regenerate**

| Form Settings     | Form Manual Entry | History Log        |          |  |
|-------------------|-------------------|--------------------|----------|--|
| Country           |                   | United States      | ~        |  |
| Jurisdiction      |                   | South Carolina     | -        |  |
| Taxpayer Type     |                   | Fuel Vendor Annual | <b>~</b> |  |
| Tracking Number   |                   |                    |          |  |
| Begin Period Date |                   | 1/1/2012           |          |  |
| End Period Date   |                   | 12/31/2012         |          |  |
| Sequence          |                   | 0                  |          |  |
|                   |                   | Original session   | Ψ.       |  |
| Filed Date        |                   | Open               |          |  |
| Include Schedules |                   | Yes                | No       |  |

Save & Regenerate Copyright © 2005 - 2012 FuelQuest To add explanation for increase or decrease of gallons, click on the Form Manual Entry Tab, enter explanation.

## Click Save & Regenerate

|              |                            |                                            | Session Details                |                |
|--------------|----------------------------|--------------------------------------------|--------------------------------|----------------|
| Form Set     | ings Form Ma               | nual Entry History Log                     |                                |                |
| Page 2, Prov | Fi<br>vide explanation for | eld<br>increase in total gallons in detail | Value / Override               | e System Value |
| Page 2, Pro  | vide explanation for       | decrease in total gallons in detail        |                                |                |
| Contact      |                            |                                            | Select a Taxpayer Contact      | 🗇 Yes 💿 No     |
|              |                            |                                            |                                |                |
|              |                            | 1                                          | Save & Regenerate              |                |
|              |                            | Сор                                        | yright © 2005 - 2012 FuelQuest |                |
|              |                            |                                            |                                |                |
|              |                            |                                            |                                |                |
|              |                            |                                            |                                |                |
|              |                            |                                            |                                |                |
|              |                            |                                            |                                |                |
| he syste     | em will then s             | show record updated                        |                                |                |
|              |                            |                                            |                                |                |
| Sessio       | n Details                  |                                            |                                |                |
|              |                            |                                            |                                |                |
| Reco         | rd updated.                |                                            |                                |                |
|              |                            |                                            |                                |                |
|              |                            |                                            |                                |                |
|              |                            |                                            |                                |                |
| Click the    | X button to d              | lose                                       |                                |                |
|              | 3                          |                                            |                                |                |
|              |                            |                                            |                                |                |
|              |                            |                                            |                                |                |
| lick refr    | esh several t              | imes                                       |                                |                |
|              |                            | 🔚 Group By   🍸 Filter   🛙 F                | Refresh                        |                |
| ritical      | Return                     |                                            |                                |                |
| chedule      | Generation                 | Return Status                              |                                |                |
| 0            | Ves                        | Rupping                                    |                                |                |
| Ū            | 105                        | Group By L 🝸 Filter L 🕯                    | Refresh                        |                |
|              |                            | ing Group by [ = finter [ = f              |                                |                |
|              |                            | items 1 to                                 | I of I.                        |                |
|              |                            |                                            |                                |                |
|              |                            |                                            |                                |                |
|              |                            |                                            |                                |                |
|              |                            |                                            |                                |                |
|              |                            |                                            |                                |                |
| Jntil ret    | urn status she             | ows passed                                 |                                |                |
| - Grow       |                            | r I a Dofro                                |                                |                |
|              | J DY   • FILE              |                                            |                                |                |

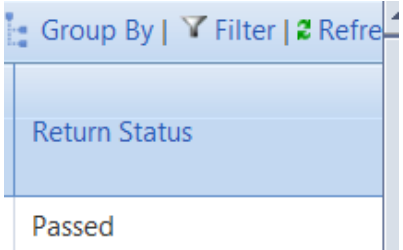

Right click on the row for the Fuel Vendor Annual session that was added From context menu, select View Tax Return

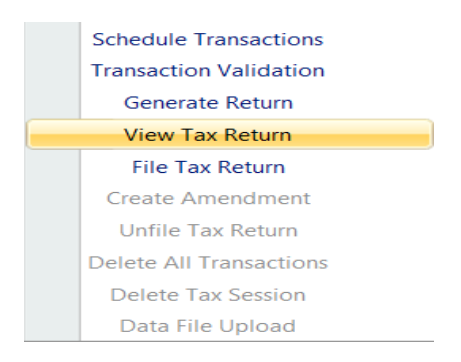

### **Review return**

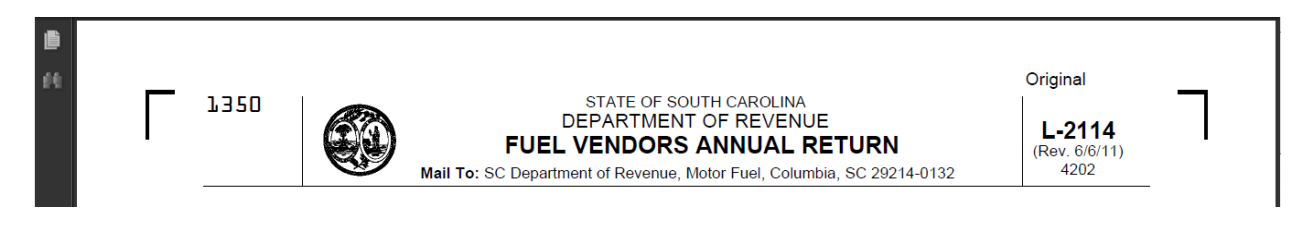

If the return is correct, then proceed with filing the return. If the return is incorrect, return to the session choose schedule transactions, select the county to be corrected and edit the gallons.

#### File Return

From the Tax Filing tab, select Tax Sessions

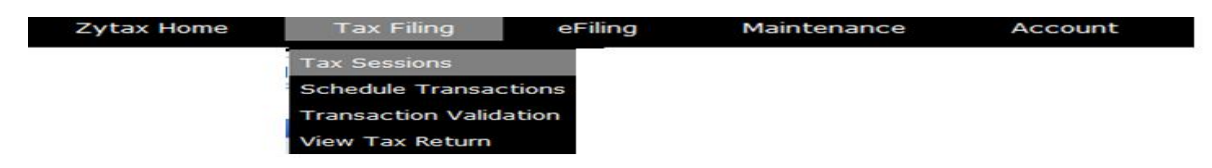

Right click on the row for the Fuel Vendor session that was added From context menu, select File Tax Return

| Taxpayer Type             | Start Date | 2     | End Date           | Sequenc | e | Due Date   | Critical<br>Schedule<br>Errors | Return Generation Needed | Return Status |
|---------------------------|------------|-------|--------------------|---------|---|------------|--------------------------------|--------------------------|---------------|
| Exporter                  | 12/01/201  | .2    | 12/31/2012         |         | 0 | 01/22/2013 | 0                              | Yes                      |               |
| Fuel Vendor Annual        | 01/01      | Sche  | dule Transactions  |         | 0 | 02/28/2013 | 0                              | No                       | Passed        |
| Exporter                  | 10/01      | Trans | saction Validation |         | 0 | 11/22/2012 | 0                              | No                       | Passed        |
| Diversion Payment Voucher | 10/01      | G     | enerate Return     |         | 0 | 10/05/2012 | 0                              | No                       | Passed        |
| Exporter                  | 09/01      | Vi    | iew Tax Return     |         | 1 | 10/22/2012 | 0                              | Yes                      |               |
| Transporter               | 09/01      | F     | ile Tax Return     |         | 0 | 10/22/2012 | 0                              | No                       | Passed        |

### Check the agree button Click on Submit

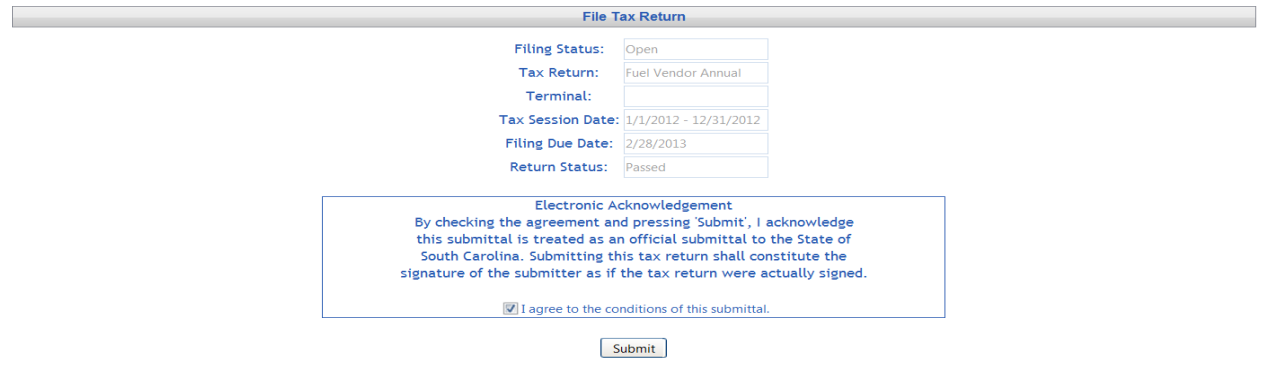

Tax Return Confirmation

### Tax Return Confirm and filed

| Tax Return:       |          |                | 1      |
|-------------------|----------|----------------|--------|
| Filing Status:    | Filed    |                |        |
| Tax Return:       | Fuel Ven | dor Annual     |        |
| Terminal:         |          |                |        |
| Tax Session Date: | 1/1/2012 | 2 - 12/31/2012 |        |
| Filing Due Date:  | 2/28/20  | 13             |        |
| Return Status:    | NotStart | ed             |        |
| Date Filed:       |          | 6/22/2012 3:11 | :22 PM |
| Return Tracking N | umber:   | 1217400001     |        |

\* Please note the tracking number(s) for your records.

### **Creating Amended Return**

Please contact the Motor Fuel Section at 803-896-1990 for assistance filing amended returns.

 Zytax Home
 Tax Filing
 eFiling
 Maintenance
 Account

 Tax Sessions
 Schedule Transactions
 Transaction Validation
 View Tax Return

From the Tax Filing tab, select Tax Sessions from dropdown list

Change selection from "Open Tax Sessions" to "All Tax Sessions"

| Add New Record | Open Tax Sessions |          |  |
|----------------|-------------------|----------|--|
|                | Open Tax Sessions | <b>A</b> |  |
| Company Name   | All Tax Sessions  | ⊡e       |  |

Select return session to be amended and click on the row to display the drop down menu.

### Choose Create Amendment

| Taxpayer Type Tracking Number |                 | umber    | Start Date | End Date   | Sequence | Due Date   | Filed Date | Return Status |
|-------------------------------|-----------------|----------|------------|------------|----------|------------|------------|---------------|
| Exporter                      |                 |          | 12/01/2012 | 12/31/2012 | 0        | 01/22/2013 |            |               |
| Fuel Vendor Annual            | Schedule Trans  | actions  | 01/01/2012 | 12/31/2012 | 0        | 02/28/2013 | 06/22/2012 | Passed        |
| Tankwagon Importer            | Transaction Val | lidation | 11/01/2012 | 11/30/2012 | 0        | 12/24/2012 | 06/19/2012 | Passed        |
| Exporter                      | Generate Re     | eturn    | 10/01/2012 | 10/31/2012 | 0        | 11/22/2012 |            | Passed        |
| Tankwagon Importer            | View Tax Re     | turn     | 10/01/2012 | 10/31/2012 | 0        | 11/22/2012 | 06/19/2012 | Passed        |
| Tankwagon Importer            | File Tax Ret    | turn     | 10/01/2012 | 10/31/2012 | 1        | 11/22/2012 | 06/19/2012 | Passed        |
| Diversion Payment Voucher     | Create Amend    | dment    | 10/01/2012 | 10/02/2012 | 0        | 10/05/2012 |            | Passed        |
| Import Payment Voucher        | Unfile Tax Re   | eturn    | 10/01/2012 | 10/02/2012 | 0        | 10/05/2012 | 06/20/2012 | Passed        |

### Next, click Create Amendment

| Company           | 182               |
|-------------------|-------------------|
| Country           | USA               |
| Jurisdiction      | SC                |
| Taxpayer Type     | VNDA              |
| Begin Period Date | 1/1/2012          |
| End Period Date   | 12/31/2012        |
|                   | Amended session 👻 |
| Sequence          | 0                 |
| Filed Date        | 6/22/2012         |

### **Record** inserted

| Record inserted.  |                  |
|-------------------|------------------|
| Company           | 182              |
| Country           | USA              |
| Jurisdiction      | SC               |
| Taxpayer Type     | VNDA             |
| Begin Period Date | 1/1/2012         |
| End Period Date   | 12/31/2012       |
|                   | Amended session  |
| Sequence          | 1                |
| Filed Date        | 6/22/2012        |
|                   |                  |
|                   | Create Amendment |

## From the Tax Filing tab, select Schedule Transactions from dropdown list

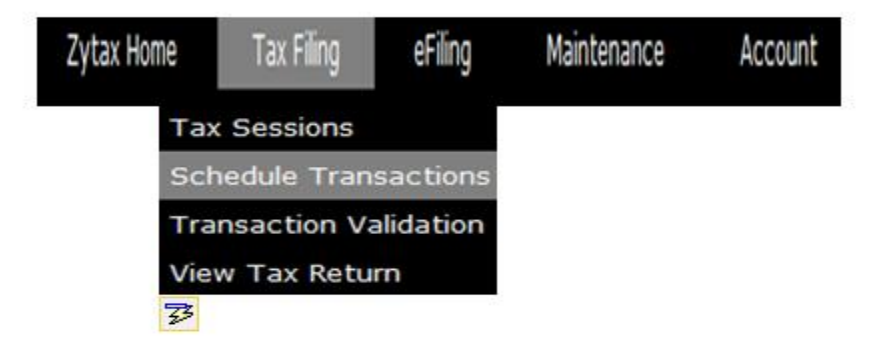

Select schedule type from dropdown list to add.

| Next, click Add New Record |                                            |         |  |  |  |  |
|----------------------------|--------------------------------------------|---------|--|--|--|--|
|                            | INT01: Gasoline Sales for Retail by County | •       |  |  |  |  |
|                            | INT01: Gasoline Sales for Retail by County | A.<br>7 |  |  |  |  |

### Enter amended information Click Insert

|                | Zytax - Schedule Transaction               | gouin .  |  |
|----------------|--------------------------------------------|----------|--|
| Schedule Code  | INT01: Gasoline Sales for Retail by County |          |  |
| Product Code   |                                            | ~        |  |
| Date           |                                            |          |  |
| County         |                                            | <b>~</b> |  |
| Billed Gallons |                                            |          |  |
|                | Insert                                     |          |  |
|                | Copyright © 2005 - 2012 FuelQuest          |          |  |
| -              |                                            |          |  |
|                |                                            |          |  |
|                |                                            |          |  |
|                |                                            |          |  |
|                |                                            |          |  |
|                |                                            |          |  |
|                |                                            |          |  |

Once all amended information is inserted, click on the closed button.

From the Tax Filing tab, select Tax Sessions

| Zytax Home | Tax Filing        | eFiling | Maintenance | Account |
|------------|-------------------|---------|-------------|---------|
|            | Tax Sessions      |         |             |         |
|            | Schedule Transac  | tions   |             |         |
|            | Transaction Valid | ation   |             |         |
|            | View Tax Return   |         |             |         |

Right click on the row for the Fuel Vendor Annual session that was added From context menu, select Generate Return

|                    |     |                        |            |            | 1        |            |            |               |
|--------------------|-----|------------------------|------------|------------|----------|------------|------------|---------------|
| Taxpayer Type      | Tra | cking Number           | Start Date | End Date   | Sequence | Due Date   | Filed Date | Return Status |
| Exporter           |     |                        | 12/01/2012 | 12/31/2012 | 0        | 01/22/2013 |            |               |
| Fuel Vendor Annual | 121 | 7400001                | 01/01/2012 | 12/31/2012 | 0        | 02/28/2013 | 06/22/2012 | Passed        |
| Fuel Vendor Annual |     | Schedule Transactions  | °1/01/2012 | 12/31/2012 |          | 02/28/2013 |            |               |
| Tankwagon Importer |     | Transaction Validation | 1/01/2012  | 11/30/2012 | 0        | 12/24/2012 | 06/19/2012 | Passed        |
| Exporter           |     | Generate Return        | 0/01/2012  | 10/31/2012 | 0        | 11/22/2012 |            | Passed        |
| Tankwagon Importer |     | View Tax Return        | 0/01/2012  | 10/31/2012 | 0        | 11/22/2012 | 06/19/2012 | Passed        |
| Tankwagon Importer |     | File Tax Return        | 0/01/2012  | 10/31/2012 | 1        | 11/22/2012 | 06/19/2012 | Passed        |
|                    |     |                        |            |            |          |            |            |               |

# Select yes, which will include schedules Click Save & Regenerate

| Form Settings Form Manual Entry | listory Log      |         |  |
|---------------------------------|------------------|---------|--|
| Country                         | United States    | -       |  |
| Jurisdiction                    | South Carolina   | -       |  |
| Taxpayer Type                   | Fuel Vendor Annu | al 👻    |  |
| Tracking Number                 |                  |         |  |
| Begin Period Date               | 1/1/2012         |         |  |
| End Period Date                 | 12/31/2012       |         |  |
| Sequence                        | 1                |         |  |
|                                 | Amended session  | -       |  |
| Filed Date                      | Open             |         |  |
| Include Schedules               | Yes              | No      |  |
| Return Calculation Method       | Ourrent          | Overall |  |

### The system will then show record updated

Session Details

Record updated.

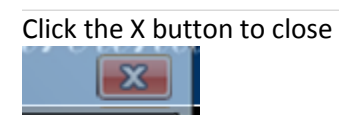

### Click refresh several times

|                                |                                | 🔚 Group By   🍞 Filter   🛿 Refresh | - |
|--------------------------------|--------------------------------|-----------------------------------|---|
| Critical<br>Schedule<br>Errors | Return<br>Generation<br>Needed | Return Status                     |   |
| 0                              | Yes                            | Running                           |   |
|                                |                                | 🔚 Group By   🌱 Filter   🛢 Refresh |   |
|                                |                                | items 1 to 1 of 1.                | - |
|                                |                                | I ← []                            |   |

### Until return status shows passed

## Right click on the row for the Fuel Vendor Annual session that was added From context menu, select View Tax Return

| Taxpayer Type             | Tracki     | ing Number             | Start Date | End Date   | Sequence | Due Date   | Filed Date | Return Status |
|---------------------------|------------|------------------------|------------|------------|----------|------------|------------|---------------|
| Exporter                  |            |                        | 12/01/2012 | 12/31/2012 | 0        | 01/22/2013 |            |               |
| Fuel Vendor Annual        | 1217400001 |                        | 01/01/2012 | 12/31/2012 | 0        | 02/28/2013 | 06/22/2012 | Passed        |
| Fuel Vendor Annual        |            | 1                      | 01/01/2012 | 12/31/2012 | 1        | 02/28/2013 |            | Passed        |
| Tankwagon Importer        | 1          | Schedule Transactions  | 1/2012     | 11/30/2012 | 0        | 12/24/2012 | 06/19/2012 | Passed        |
| Exporter                  |            | Transaction Validation | 1/2012     | 10/31/2012 | 0        | 11/22/2012 |            | Passed        |
| Tankwagon Importer        | 1          |                        | 1/2012     | 10/31/2012 | 0        | 11/22/2012 | 06/19/2012 | Passed        |
| Tankwagon Importer        | 1          | File Tax Return        | 1/2012     | 10/31/2012 | 1        | 11/22/2012 | 06/19/2012 | Passed        |
| Diversion Payment Voucher |            |                        | 1/2012     | 10/02/2012 | 0        | 10/05/2012 |            | Passed        |

### Review amended return

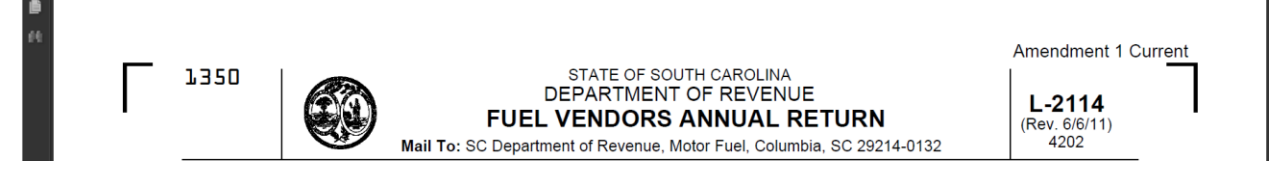

### **File Amended Tax Return**

From the Tax Filing tab, select Tax Sessions

| Zytax Home | Tax Filing        | eFiling | Maintenance | Account |
|------------|-------------------|---------|-------------|---------|
|            | Tax Sessions      |         |             |         |
|            | Schedule Transad  | ctions  |             |         |
|            | Transaction Valid | ation   |             |         |
|            | View Tax Return   |         |             |         |

## Right click on the row for the Fuel Vendor Annual session that was added. From context menu, select File Tax Return

| Taxpayer Type             | Tracking Number         | Start Date  | End Date   | Sequence | Due Date   | Filed Date | Return Status |
|---------------------------|-------------------------|-------------|------------|----------|------------|------------|---------------|
| Exporter                  |                         | 12/01/2012  | 12/31/2012 | 0        | 01/22/2013 |            |               |
| Fuel Vendor Annual        | 1217400001              | 01/01/2012  | 12/31/2012 | 0        | 02/28/2013 | 06/22/2012 | Passed        |
| Fuel Vendor Annual        | Colored do Terroratione | -01/01/2012 | 12/31/2012 | 1        | 02/28/2013 |            | Passed        |
| Tankwagon Importer        | Schedule Transactions   | ./01/2012   | 11/30/2012 | 0        | 12/24/2012 | 06/19/2012 | Passed        |
| Exporter                  | Generate Return         | )/01/2012   | 10/31/2012 | 0        | 11/22/2012 |            | Passed        |
| Tankwagon Importer        | View Tax Return         | )/01/2012   | 10/31/2012 | 0        | 11/22/2012 | 06/19/2012 | Passed        |
| Tankwagon Importer        | File Tax Return         | )/01/2012   | 10/31/2012 | 1        | 11/22/2012 | 06/19/2012 | Passed        |
| Diversion Payment Voucher | Create Amendment        | )/01/2012   | 10/02/2012 | 0        | 10/05/2012 |            | Passed        |

### Check the agree button Click on Submit

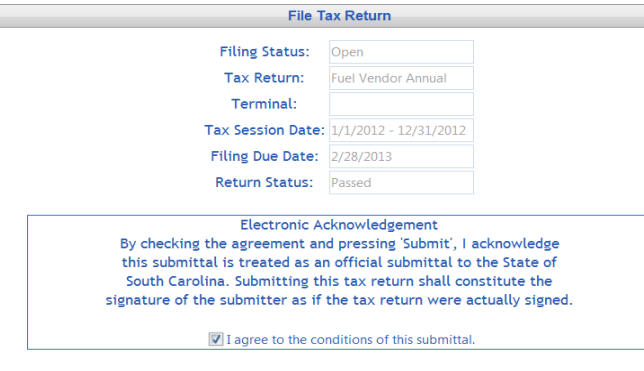

Submit

### Tax Return Confirm and filed

| Tax Return:       |                       |         |
|-------------------|-----------------------|---------|
| Filing Status:    | Filed                 |         |
| Tax Return:       | Fuel Vendor Annual    |         |
| Terminal:         |                       |         |
| Tax Session Date: | 1/1/2012 - 12/31/2012 |         |
| Filing Due Date:  | 2/28/2013             |         |
| Return Status:    | NotStarted            |         |
| Date Filed:       | 6/22/2012 3:2         | 5:29 PM |
| Return Tracking N | umber: 1217400002     |         |

\* Please note the tracking number(s) for your records.

## Filing a Zero Return

Click on the Tax Filing tab

Select Tax Sessions from dropdown list

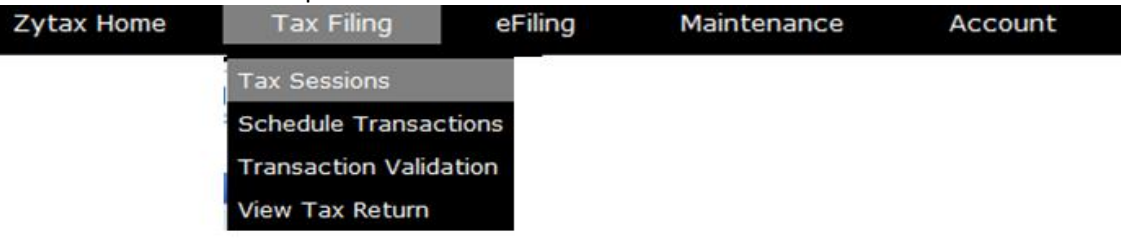

## Click Add New Record

|                                 |               |                 | Tax Sessi       | ons                               |          |          |            |                               |   |
|---------------------------------|---------------|-----------------|-----------------|-----------------------------------|----------|----------|------------|-------------------------------|---|
| Add New Record All Tax Sessions | s 🗸           |                 |                 |                                   |          |          |            | Group By   🍸 Filter   🕯 Refre |   |
| Company Name                    | Taxpayer Type | Tracking Number | Start Date      | End Date                          | Sequence | Due Date | Filed Date | Return Status                 |   |
| No records to display.          |               |                 |                 |                                   |          |          |            |                               |   |
| Add New Record                  |               |                 |                 |                                   |          |          |            | Group By   🏹 Filter   🕯 Refre |   |
| K (1) H                         |               |                 | Page: 1 of 1 Go | Page Size: <mark>20</mark> Change |          |          |            | items 0 to 0 of               |   |
| •                               |               |                 |                 |                                   |          |          |            |                               | 1 |

## Select the Fuel Vendor Annual from Taxpayer Type dropdown list Enter the begin period covered date for the return Click create session

|                         | Zytax - Create Session                              |
|-------------------------|-----------------------------------------------------|
| Country<br>Jurisdiction | United States   South Carolina                      |
| Taxpayer Type           | Fuel Vendor Annual                                  |
| Terminal Code           | Select a Terminal 👻                                 |
| Begin Period Date       | 1/1/2012                                            |
| End Period Date         | 12/31/2012                                          |
| Sequence                | 0                                                   |
|                         | Original session                                    |
|                         | Create Session<br>Copyright © 2005 - 2012 FuelQuest |

### Close out the Record inserted menu

|                   | Zytax - Create Session                              | × |
|-------------------|-----------------------------------------------------|---|
|                   | Record inserted.                                    |   |
| Country           | United States                                       |   |
| Jurisdiction      | South Carolina 🔹                                    |   |
| Taxpayer Type     | Fuel Vendor Annual                                  |   |
| Terminal Code     | Select a Terminal 🔍                                 |   |
| Begin Period Date | 1/1/2012                                            |   |
| End Period Date   | 12/31/2012                                          |   |
| Sequence          | 0                                                   |   |
|                   | Original session                                    |   |
|                   | Create Session<br>Copyright © 2005 - 2012 FuelQuest |   |

Right click on the period covered again and select Session Details from drop down list

| Schedule Transactions   |  |  |  |  |  |
|-------------------------|--|--|--|--|--|
| Transaction Validation  |  |  |  |  |  |
| Session Details         |  |  |  |  |  |
| View Tax Return         |  |  |  |  |  |
| File Tax Return         |  |  |  |  |  |
| Create Amendment        |  |  |  |  |  |
| Unfile Tax Return       |  |  |  |  |  |
| Delete All Transactions |  |  |  |  |  |
| Delete Tax Session      |  |  |  |  |  |
| Data File Upload        |  |  |  |  |  |
| Query Session           |  |  |  |  |  |

# Select no, which will not include schedules Click Save & Regenerate

| Form Settings     | Form Manual Entry | History Log        |      |  |
|-------------------|-------------------|--------------------|------|--|
| Country           |                   | United States      | -    |  |
| Jurisdiction      |                   | South Carolina     | Ψ.   |  |
| Taxpayer Type     |                   | Fuel Vendor Annual | Ψ.   |  |
| Tracking Number   |                   |                    |      |  |
| Begin Period Date |                   | 1/1/2012           |      |  |
| End Period Date   |                   | 12/31/2012         |      |  |
| Sequence          |                   | 0                  |      |  |
|                   |                   | Original session   | Ψ.   |  |
| Filed Date        |                   | Open               |      |  |
| Include Schedules |                   | Yes                | O No |  |

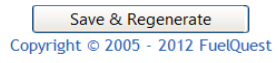

### The system will then show record updated

Session Details

Record updated.

## Click the X button to close

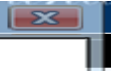

### Click refresh several times

|                                |                                | 🔚 Group By   🍞 Filter   🛿 Refresh 🚽 |
|--------------------------------|--------------------------------|-------------------------------------|
| Critical<br>Schedule<br>Errors | Return<br>Generation<br>Needed | Return Status                       |
| 0                              | Yes                            | Running                             |
|                                |                                | 🔚 Group By   🍞 Filter   🛿 Refresh   |
|                                |                                | items 1 to 1 of 1.                  |
|                                |                                | •                                   |

### Until return status shows passed

Right click on the row for the Fuel Vendor Annual session that was added From context menu, select View Tax Return

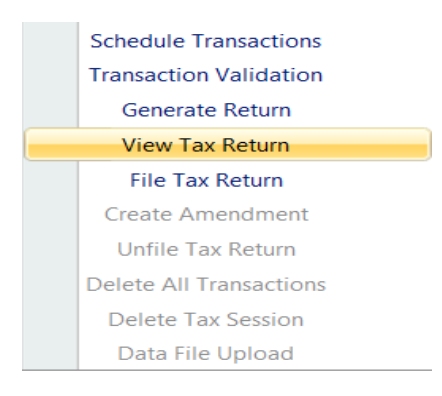

### **Review return**

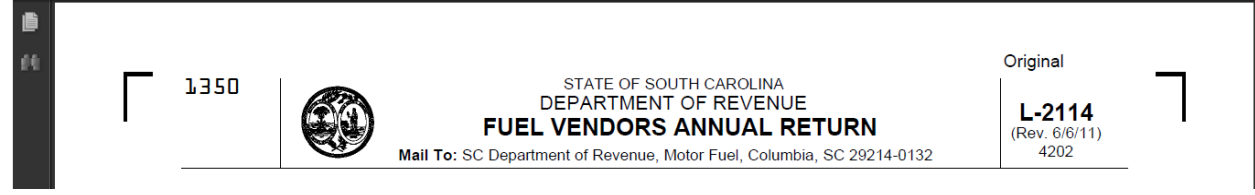

Next, File Tax Return From the Tax Filing tab, select Tax Sessions

| Zytax Home | Tax Filing        | eFiling | Maintenance | Account |
|------------|-------------------|---------|-------------|---------|
|            | Tax Sessions      |         |             |         |
|            | Schedule Transac  | ctions  |             |         |
|            | Transaction Valid | ation   |             |         |
|            | View Tax Return   |         |             |         |

# Right click on the row for the Fuel Vendor Annual session that was added From context menu, select File Tax Return

| Taxpayer Type             | Start Date | 9     | End Date           | Sequenc | e | Due Date   | Critical<br>Schedule<br>Errors | Return Generation Needed | Return Status |
|---------------------------|------------|-------|--------------------|---------|---|------------|--------------------------------|--------------------------|---------------|
| Exporter                  | 12/01/201  | 12    | 12/31/2012         |         | 0 | 01/22/2013 | 0                              | Yes                      |               |
| Fuel Vendor Annual        | 01/01      | Sche  | dule Transactions  |         | 0 | 02/28/2013 | 0                              | No                       | Passed        |
| Exporter                  | 10/01      | Trans | saction Validation |         | 0 | 11/22/2012 | 0                              | No                       | Passed        |
| Diversion Payment Voucher | 10/01      | G     | enerate Return     |         | 0 | 10/05/2012 | 0                              | No                       | Passed        |
| Exporter                  | 09/01      | V     | iew Tax Return     |         | 1 | 10/22/2012 | 0                              | Yes                      |               |
| Transporter               | 09/01      | F     | ile Tax Return     |         | 0 | 10/22/2012 | 0                              | No                       | Passed        |

### Check the agree button Click on Submit

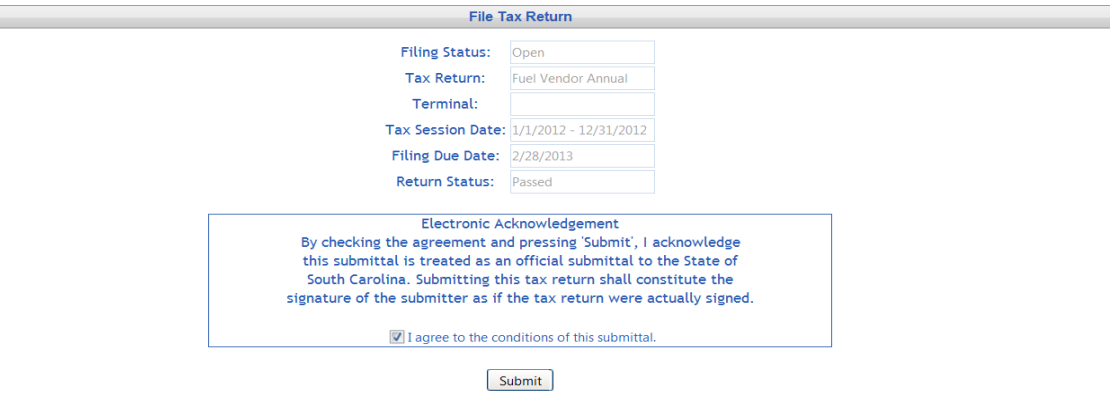

### Tax Return Confirm and filed

| Tax Return:                                                             |                                                                   |        |
|-------------------------------------------------------------------------|-------------------------------------------------------------------|--------|
| Filing Status:                                                          | Filed                                                             |        |
| Tax Return:                                                             | Fuel Vendor Annual                                                |        |
| Terminal:                                                               |                                                                   |        |
| Tax Session Date:                                                       | 1/1/2012 - 12/31/2012                                             |        |
| Filing Due Date:                                                        | 2/28/2013                                                         |        |
| Return Status:                                                          | NotStarted                                                        |        |
| Date Filed:                                                             | 6/22/2012 3:25:2                                                  | 29 PM  |
| Return Tracking Nu                                                      | umber: 1217400002                                                 |        |
| Filing Due Date:<br>Return Status:<br>Date Filed:<br>Return Tracking Nu | 2/28/2013<br>NotStarted<br>6/22/2012 3:25:2:<br>umber: 1217400002 | :29 PM |

\* Please note the tracking number(s) for your records.